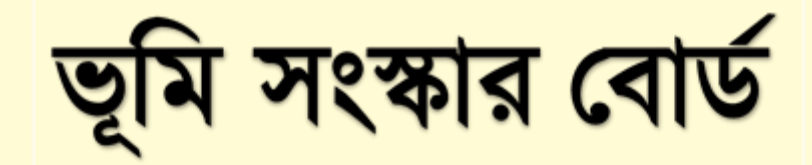

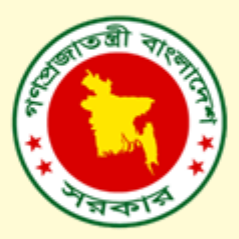

ভূমি উন্নয়ন কর উদ্যোক্তা ব্যবহারকারী নির্দেশিকা

ভার্সন-০১

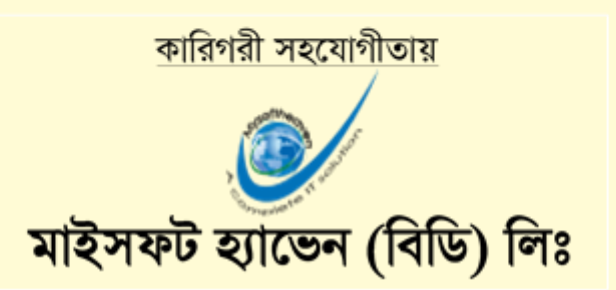

কারিগরি সহযোগীতায় - **মাইসফট হ্যাভেন (বিডি) লিঃ** Page 2

**চিত্র:** OTP ভেরিফিকেশন ফরম

ভূমি উন্নয়ন কর গ্রুটিপি (OIP) কোড লিখুন গ্রুটিপি (OIP) কোড লিখুন

অতঃপর উক্ত মোবাইল নম্বরে একটি OTP (One Time Password) পাবেন।উক্ত OTP কোড লিখে পরবর্তী পদক্ষেপ বাটনে ক্লিক করে নিবন্ধন সম্পন্ন করুন।

চিত্র: নাগরিক নিবন্ধন ফরম

# ভূমি উন্নয়ন কর OTP ভেরিফিকেশান ফরম

|   | ভূমি মন্ত্রণালয়<br>গণ্ডজাতন্ত্রী বাংলাদেশ সরকার              | Q st                  | T                                                                                                    | ডা <b>মি</b>                                      | হাতের মুঠোয়<br>ভূমিনেবা<br>এক তিনেনায় জ্র্মনারারা |
|---|---------------------------------------------------------------|-----------------------|----------------------------------------------------------------------------------------------------|---------------------------------------------------|-----------------------------------------------------|
| 1 | লোটন :                                                        | হোম মন্ত্রণালয়/বিভাগ | ভূমিসেবা ডিজিটাল গার্ড ফাইল<br>চমি উল্লযন কর                                                                                                  | আইন ও বিধি<br>নাগরিক www.lc<br>বাবস্থাপনা সিস্টেম | ltax.gov.J                                          |
|   | অফিস লগইন<br>টে উভরাধিকার ক্যাজকুলেটর<br>১৯৯২২১) হটলাইন নাখার |                       | ভূমে ওময়ণ কয়<br>শবহৈ নিবছন<br>যোহাইল মন্থ ন<br>এ নোহাইল মন্থ্য<br>শসওয়ার্ড প্লেন ও অব্দ)<br>এ পানওয়ার্ড<br>আপনি কি পানওয়ার্ড ভূসে গেহেন? | ৰু) লগহিন কৰন                                     |                                                     |

প্রথমে <u>www.ldtax.gov.bd</u> ওয়েব সাইটে ভিজিট করে নাগরিক কর্নার মেনুতে ক্লিক করুন। নতুন নিবন্ধন করতে নিবন্ধন মেন্যুতে ক্লিক করে নাগরিকের মোবাইল নম্বর, জাতীয় পরিচয়পত্র নম্বর ও জম্ম তারিখ প্রদান করে "পরবর্তী পদক্ষেপ" বাটনে ক্লিক করুন।

### ভূমি উন্নয়ন কর নাগরিক নিবন্ধন ফরম

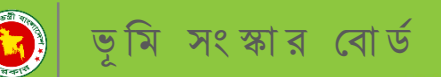

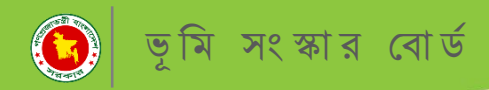

নতুন পাসওর্য়াড নিশ্চিতকরণ ফরম

OTP (One Time Password) কোড ফেরিফিকেশন এর পর সিষ্টেমে আপনার পছন্দমত ৬ সংখ্যার নতুন পাসওর্য়াড সেট করুন।

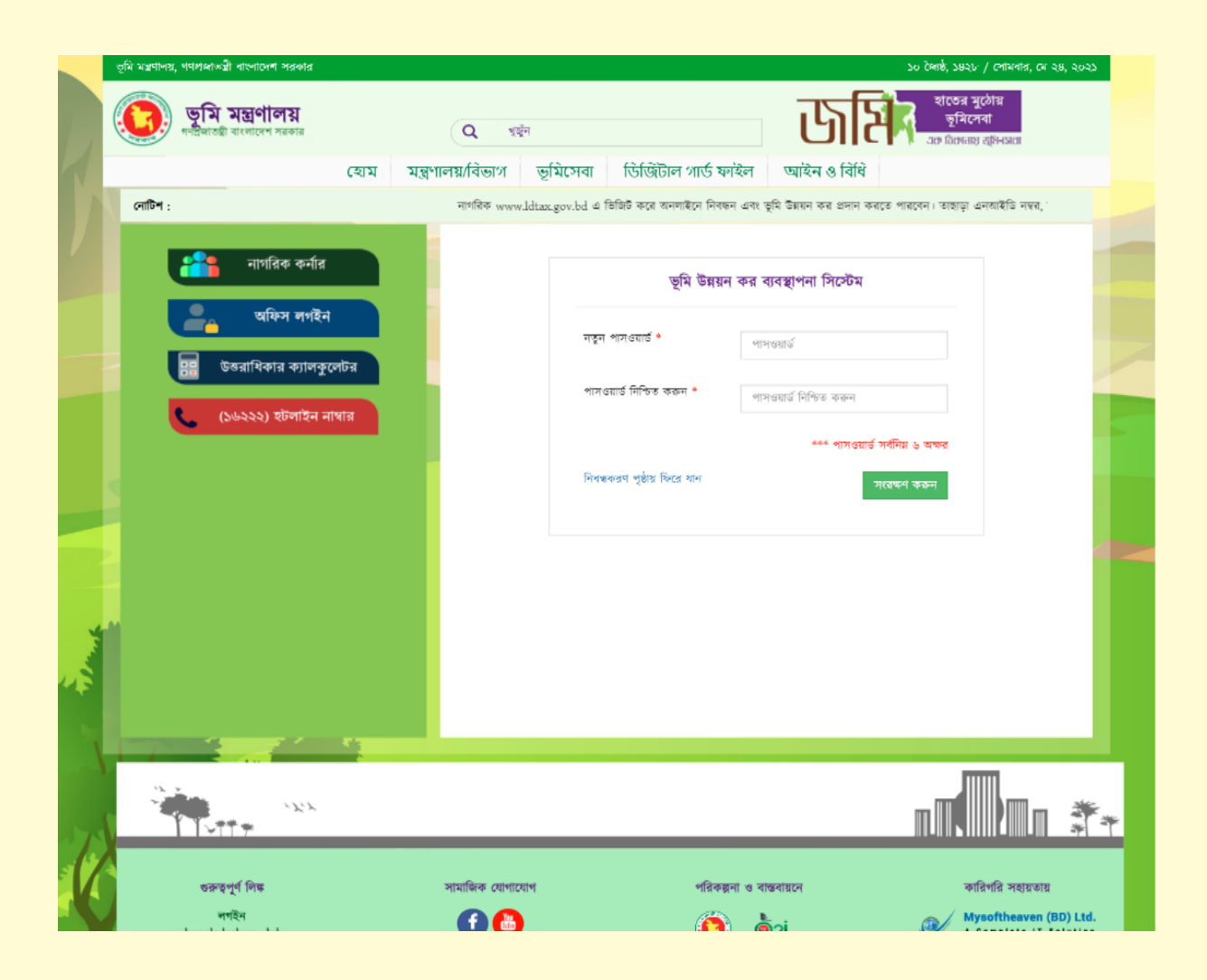

চিত্র: নাগরিক পাসওর্য়াড

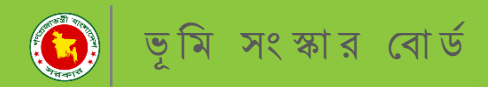

👔 ভূমি সংস্কার বোর্ড, ভূমি মন্ত্রণ

### ভূমি উন্নয়ন কর নাগরিক প্রোফাইল

নাগরিক নিবন্ধন করার পর নিম্নোক্ত নাগরিক প্রোফাইল প্রদর্শিত হবে। "পরবর্তী পদক্ষেপ" বাটনে ক্লিক করে নাগরিকের সকল তথ্য দেখুন।

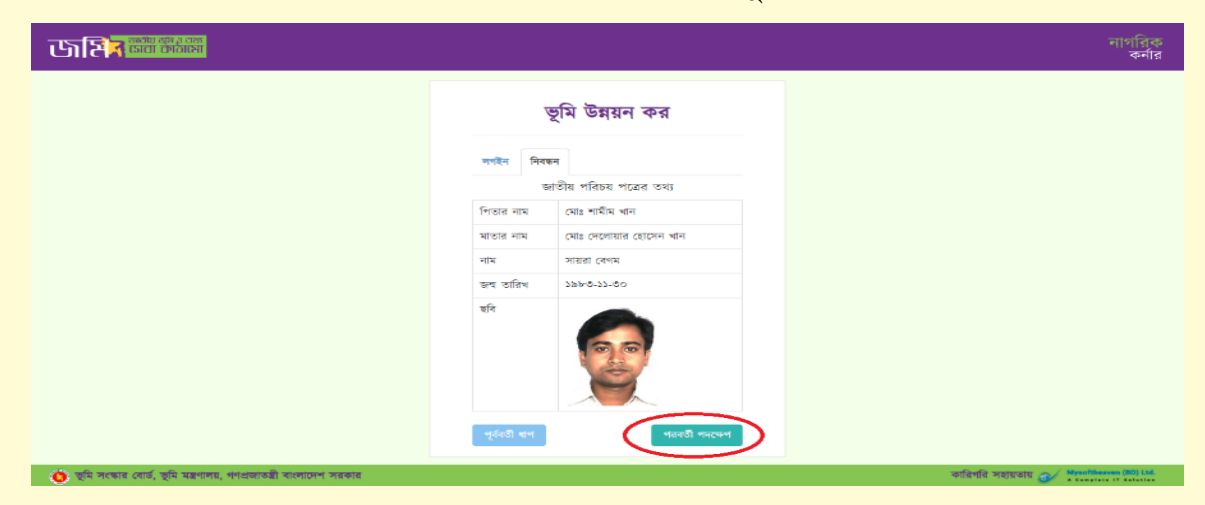

নাগরিক নিবন্ধন করার পর নিম্নোক্ত নাগরিক প্রোফাইলের ৬০% আপডেট দেখাবে, ১০০% আপডেট পেতে সম্পাদন বাটনে ক্লিক করে কিছু তথ্য পূরন করুন।

| <b>फ्रांसिन क्रां</b> स र उक्ष = |                    | গ্রোফাইলের অর্থগতি 60%                | মোঃ শামীম খান |
|----------------------------------|--------------------|---------------------------------------|---------------|
| 希 ড্যাশবোর্ড                     | প্রোফাইল           |                                       | রি সম্পদন     |
| 🖀 প্রোফাইল                       | নাম                | মোঃ শামীম খান                         |               |
| 📕 খতিয়ান                        | পিতার নাম          | মোঃ দেলোয়ার হোসেন খান                |               |
| 🗐 হোন্ডিং                        | মাতার নাম          | সায়রা বেগম                           | 00            |
| 🗐 দাখিলা                         | জন্ম তারিখ         | ৩০/১১/৮৩                              | -             |
| ৫. পায়ওয়ার্ড পরিরর্শন          | জাতীয় পরিচয় পত্র | @@\$\$\$\$\$#b88                      |               |
|                                  | মোবাইল নং          | 07778998899                           |               |
| 🕰 লগ-আউট                         | ই-মেইল             |                                       |               |
|                                  | লিঙ্গ              | পুরুষ                                 |               |
|                                  | ন্থায়ী ঠিকানা     | বিষ্ণুসী,চাদপুর পৌরসভা,চাদপুর,চউগ্রাম |               |
|                                  | বতমাশ ।০কাশা       |                                       |               |
|                                  |                    |                                       |               |
|                                  |                    |                                       |               |

চিত্র: নাগরিক প্রোফাইল

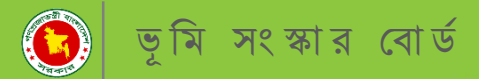

### **'বর্তমান ঠিকানা" এবং " ই-মেইল" এর ঘ**র দুটি পূরণ করে নাগরিকের তথ্য আপডেট করুন।

| <b>फाशित्र <sup>आवश्य क्रम व वक्र</sup></b><br>डावा काठासा |                            | গ্রোকাইলের অর্থগতি ৮০% | সুখিতা সরকার                               |
|------------------------------------------------------------|----------------------------|------------------------|--------------------------------------------|
| 👫 ড্যাশবোর্ড                                               | প্রোফাইল আপডেট             |                        | •                                          |
| 🖀 গ্রোফাইল                                                 | বৰ্তমান ঠিকানা             |                        |                                            |
| ┛ খতিয়ান                                                  | লিয়                       |                        |                                            |
| 🗐 হোন্ডিং                                                  | ই.মেইল                     | प्रेयस्य               |                                            |
| 🗾 দাখিলা                                                   |                            |                        |                                            |
| 🔍 পাসওয়ার্ড পরিবর্তন                                      |                            | অপথেয                  |                                            |
| 🕰 লগ-আউট                                                   |                            |                        |                                            |
|                                                            |                            |                        |                                            |
|                                                            |                            |                        |                                            |
|                                                            |                            |                        |                                            |
|                                                            |                            |                        |                                            |
|                                                            |                            |                        |                                            |
| 🔘 ভূমি সংস্কার বোর্ড, ভূমি মন্ত্রণালয়, গণপ্রা             | ঙ্গাতন্ত্রী বাংলাদেশ সরকার |                        | কারিগরি সহায়তায় 🐠 Mysoftheaven (BD) Ltd. |

### নাগরিকের তথ্য আপডেট করার পর একজন নাগরিকের প্রোফাইল ৮০% আপডেট দেখাবে।

| <b>छाशि<mark>त</mark> जन्म को लोग</b> = |                    | শ্রোকাইদের অর্থান্ডি 👘 ৮০%                                             | মোঃ শামীম খান |
|-----------------------------------------|--------------------|------------------------------------------------------------------------|---------------|
| 🕋 ডাশবোর্ড                              | প্রোফাইল           |                                                                        | 🕻 সম্পাদন     |
| 🖀 প্রোফাইল                              | নাম                | মোঃ শ্যামীম খান                                                        |               |
| 🖅 খতিয়ান                               | পিতার নাম          | মোঃ দেলোয়ার হোসেন খান                                                 |               |
| 🔳 হোন্ডিং                               | মাতার নাম          | সায়রা বেগম                                                            | 90            |
| 🗐 দাখিলা                                | জন্ম তারিখ         | 00/22/bo                                                               |               |
| 0. ette ette                            | জাতীয় পরিচয় পত্র | @@\$\$\$\$\$9%8&                                                       |               |
| 🛶 শাসওঁরাড শারবতশ                       | মোবাইল নং          | 07478664899                                                            |               |
| 🕰 লগ-আউট                                | ই-মেইল             | shamim.mysoftheaven@gmail.com                                          |               |
|                                         | লিঙ্গ              | পুরুষ                                                                  |               |
|                                         | স্থায়ী ঠিকানা     | বিষ্ণুঃদী,চাঁদপুর শৌরসভা,চাঁদপুর,চট্টগ্রাম                             |               |
|                                         | বৰ্তমান ঠিকানা     | গ্রামঃ-বহরিয়া, শোঃ-বহরিয়া বাজার, উপজেলাঃ-চাঁদপুর সদর, জেলাঃ-চাঁদপুর। |               |
|                                         |                    |                                                                        |               |
|                                         |                    |                                                                        |               |

🔞 ভূমি সংস্কার বোর্ড, ভূমি মন্ত্রণালয়, গণপ্রজাতন্ত্রী বাংলাদেশ সরকার

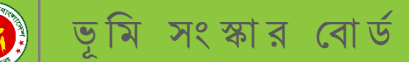

### ভূমি উন্নয়ন কর খতিয়ান তথ্য এন্ট্রি ফরম

খতিয়ান মেন্যুতে ক্লিক করে নিম্নোক্ত ফর্মে বিভাগ, জেলা, উপজেলা , মৌজা, খতিয়ান নম্বর, হোল্ডিং নাম্বার লিখে এবং কোন সংযুক্তি থাকলে সংযুক্তিসহ "সংরক্ষণ করুন" বাটনে ক্লিক করুন।

| जसित्र बाला कालसा =                            |                                                           | গ্রোন্সইলের অ                              | hile 700%            |                                                        |                               | মোঃ শামীম খান              |
|------------------------------------------------|-----------------------------------------------------------|--------------------------------------------|----------------------|--------------------------------------------------------|-------------------------------|----------------------------|
| 希 ড্যাশবোর্ড<br>👫 গ্রোফাইল<br><i>📄</i> খতিয়ান | ৰতিয়ান সমূহ<br>নতুন খতিয়ান যুত্ত<br>বিষয় বিৰ্বাজ কৰন * | - কর্গন <u>:</u><br>জেল নির্বাচন           | टत्तम *              | रेशायला निर्वातन दब्दन *                               | মৌজা দির্বাচন                 | न उद्यम                    |
| 🗐 হোন্ডিং<br>🗐 দাখিলা<br>🔍 পাসওয়ার্ড পরিবর্তন | বিতাগ দেখাল কর্মণ<br>বিতাগ<br>বতিয়ান মং<br>যতিয়ান নং    | জেলা দেখালে<br>জেলা<br>হোডিং নং<br>হোডিং ন | (p)<br>()            | উপজেলা<br>উপজেলা<br>সংযুক্তি<br>Choose File যন ফমলপ ধা | েমাজা শিখাল<br>স্<br>চনচুপন্ন | । ৭নগণ<br>প<br>সংরক্ষণ করন |
| 🔍 লগ-আউট                                       | খতিয়ান তালিকা :<br>বিজগ<br>রাজশাহী<br>রাজশাহী            | <b>জেলা</b><br>রাজশাহী<br>রাজশাহী          | উপজেলা<br>গবা<br>গবা | <b>ৌজা</b><br>তিসলাই<br>প্রসাদগড়া                     | শ্বতিয়ান<br>১১৭<br>১১৩       | হোন্ডিং                    |
|                                                | নাজশাহ।<br>রাজশাহী                                        | আজশাহ।<br>রাজশাহী                          | পৰা                  | তিসলাই                                                 | 330                           |                            |

### চিত্র: খতিয়ান তথ্য এন্ট্রি ফরম

### ভূমি উন্নয়ন কর আপডেট নাগরিক প্রোফাইল

খতিয়ানের তথ্য আপডেট করার পরই আপনার প্রোফাইল সম্পন্ন হবে। প্রোফাইল ১০০% আপডেট করতে উপরোক্ত সবগুলো ধাপ সঠিক ভাবে পূরণ করুন।

| <b>जशित्र क्षांस व्यक्त</b>             |                    | গ্রোন্দাইলের অর্থগতি 👥 💽 ১০০%                                          | মোঃ শামীম খান |
|-----------------------------------------|--------------------|------------------------------------------------------------------------|---------------|
| 👫 ড্যাশবোর্ড                            | প্রোফাইল           |                                                                        | 🗷 সম্পাদন     |
| 🕋 গ্রোফাইল                              | নাম                | মোঃ শামীম খান                                                          |               |
| 🗐 খতিয়ান                               | পিতার নাম          | মোঃ দেলোয়ার হোসেন খান                                                 |               |
| 🗐 হোন্ডিং                               | মাতার নাম          | সায়রা বেগম                                                            | 00            |
| 🗐 দাখিলা                                | জন্ম তারিখ         | ৩০/১১/৮৩                                                               | 0             |
| <ol> <li>পাম্থ্যার্ট পরিরাইন</li> </ol> | জাতীয় পরিচয় গত্র | \$\$27,973,9289                                                        |               |
|                                         | মোবাইল নং          | 029289648888                                                           |               |
| 🕰 লগ-আউট                                | ই-মেইল             | shamim.mysoftheaven@gmail.com                                          |               |
|                                         | লিঙ্গ              | णू <del>ज</del> न्म                                                    |               |
|                                         | স্থায়ী ঠিকানা     | বিষ্ণুংদী,চাঁদপুর পৌরসভা,চাঁদপুর,চট্টগ্রাম                             |               |
|                                         | বৰ্তমান ঠিকানা     | গ্রামঃ-বহরিয়া, পোঃ-বহরিয়া বাজার, উপজেলাঃ-চাঁদপুর সদর, জেলাঃ-চাঁদপুর। |               |
|                                         |                    |                                                                        |               |

👩 ভূমি সংস্কার বোর্ড, ভূমি মন্ত্রণালয়, গণপ্রজাতন্ত্রী বাংলাদেশ সরকার 👘

চিত্র: আপডেট নাগরিক প্রোফাইল

কারিগরি সহায়তায় 🕥 Mysoftheaven (BD) Li

কারিগরি সহযোগীতায় - মাইসফট হ্যাভেন (বিডি) লিঃ

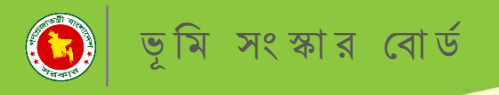

ভূমি উন্নয়ন কর লগইন ফরম

নিবন্ধন সম্পন্ন হলে মোবাইল নম্বর ও পাসওয়ার্ড লিখে লগইন করুন ।

ডা যি 🕬 🕬 নাগরিক কর্নার ভূমি উন্নয়ন কর welle See মোৰাইল সমৰ পাসওয়ার্ড ভুলে গেলে উক্ত লিংকে ক্লিক করে নতুন পাসওয়ার্ড পুনরুদ্ধার করুন। যাগনি কি পাসওয়ার্ড ভুলে গেছেন? 🙁 ভূমি সংকার বোর্র, ভূমি মন্ত্রণালয়, গণগ্রজারন্তী বালোচেশ সরব **চিত্র:** লগইন ফরম।

### ভূমি উন্নয়ন কর হোল্ডিং তালিকা সমূহ

খতিয়ান তথ্য এন্ট্রি করার পর সংশ্লিষ্ট ইউনিয়ন ভূমি অফিস থেকে হোল্ডিং প্রস্তুত তৈরি করা হবে।উক্ত হোল্ডিং তৈরি হওয়ার সাথে সাথে আপনার মোবাইল নম্বরে হোল্ডিং নম্বর সহ উক্ত হোল্ডিং এর বকেয়া টাকার পরিমান সম্পর্কিত একটি মেসেজ আসবে।হোন্ডিং মেন্যুতে ক্লিক করে আপনার হোন্ডিং তালিকা সমূহ নিম্নোক্ত উপায়ে দেখুন।

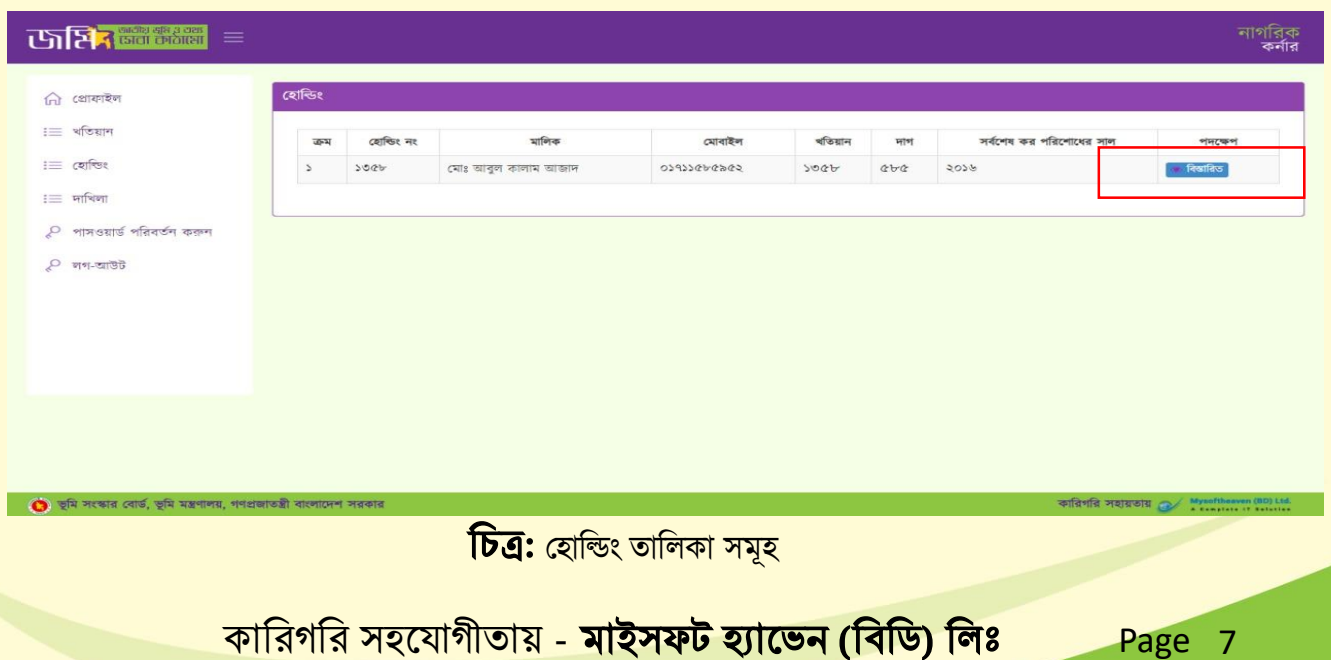

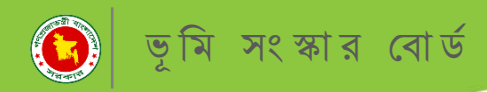

### ভূমি উন্নয়ন কর হোন্ডিং এর বিস্তারিত

### <mark>বিস্তারিত বাটনে ক্লিক করে উক্ত হোল্ডিং এর বিস্তারিত দেখুন।</mark>

|                                                                    |                                        |                        |             |                                |                      | সো                             | শাকিজুর র      |
|--------------------------------------------------------------------|----------------------------------------|------------------------|-------------|--------------------------------|----------------------|--------------------------------|----------------|
| 📽 থোমাইল<br>📄 খতিয়াশ                                              | ভূমি উন্নয়ন কর (যেন্ডিং ট্রাকিং)<br>« | হোন্ডিন                | ও ভূমি উন্ন | য়ন করের তথ্য                  |                      |                                |                |
| 🛃 দাখিলা<br>🔩 পাসওয়ার্ড পরিযর্তন করুদ                             | হোষ্ঠিং শং : ১,২৩৪                     | জেলা: সিলেট            |             | উপজে                           | াা: বালাগঞ্জ         | নৌজা ও জে. এল. শং-<br>এয়া-০৪৭ |                |
| <sub>৭ মগ-আউট</sub> ।<br>। বিস্তারিত বাটনে ক্লিক <mark>ক</mark> রে | সর্বশেষ কর পরিশোধের শেষ<br>সন্য: ১৪২৬  | বকেয়ার বছর: ২         |             | সর্বমোট দাবি:<br>হাল দাবি: ৬০০ | ১,২৩৮ টাকা<br>১ টাকা | মালিকগণের তৃমি উন্নয়ন কর      | L              |
| ङ হোল্ডিং এর জমির বি <mark>ব</mark> রণ<br>খন।                      | ৰকেয়া পাৰি: ৬০০ চাকা<br>জমির বিবরণ    | বকেয়া পাৰিব যুগ: ৩৮ জ | φ1          |                                |                      | ৰিজাৱিত                        |                |
| মালিকপথের অসি টনস্যা কর                                            | মালিকের -                              | নাম                    | খতিয়ান নং  | দাগ নং                         | জমির শ্রেণী          | জমির পরিমাণ (শতক)              |                |
| শালিকগণের ভূান ওল্লরন কর                                           | মোঃ মাফুজ মিয়া , মোছাঃ শারমিন         | আক্তার                 | 900         | ٩٤٥                            | বিল                  | 6                              |                |
| নি ক্লিক করে সকল                                                   |                                        |                        |             |                                | সর্বমোট              | ۵                              |                |
| লকের অংশ সহ তাদের কর<br>পর্কে দেখুন                                | আপ                                     | ত্তি দাখিল             |             |                                | অনলাইন               | পেমেন্ট                        |                |
| ভূমি সংস্কার বোর্ড, ভূমি মন্ত্রণালয়, গণপ্রজাতন্ত্রী বাংলাদেশ সন   | কার                                    |                        |             |                                |                      | কারিগরি সহায়তায় 🥑 👯          | softheaven (BC |

### চিত্র: হোল্ডিং এর বিস্তারিত

### ভূমি উন্নয়ন কর আপত্তি দাখিল

উক্ত হোল্ডিং এর দাবী বা কোন বিষয়ে আপত্তি থাকলে "আপত্তি দাখিল " বাটনে ক্লিক করুন।অতপর নিম্নোক্ত ফরম অনুযায়ী আপত্তি দাখিল করে প্রেরণ বাটনে ক্লিক করুন।

| जिति <mark>त विशे स्वास</mark> =                                             |                                         | আপত্তি                   |                       | 1                                 |                                              | নাগরিক<br>কর্নার       |
|------------------------------------------------------------------------------|-----------------------------------------|--------------------------|-----------------------|-----------------------------------|----------------------------------------------|------------------------|
| হোন্ডিং শং : ১,৫৯৬<br>সর্বশেষ কর পরিশোধের শেষ সশ:<br>নক্রেয়া দাবি: ৪০৮ টাকা | শাম *<br>অভিযোগকাৰীৰ শাম<br>বিস্তারিত * | মোৰাইল শং *<br>মোৰাইল শং | <b>विषय *</b><br>विषय | মৌজা ও<br>মানি                    | জে, এল, শং- ইহাপুর-০৪৮<br>কশশের ত্নি উষচন কর |                        |
| च्चमित्र विवन्नण<br>test1 , test2 , test3 , test4 , tes                      | বিভাষিত                                 |                          | প্লেৰণ                | × दावी<br>रच                      | নিতানিত<br>জমির পরিমাণ (শতক)<br>১০০          |                        |
|                                                                              | থাপত্তি দাৰিল                           | _                        | অনল<br>অনল            | শ আশা<br>সর্বযোট<br>াহিন পেয়েন্ট | 0<br>300                                     |                        |
| 👩 ভূমি সংকার বোর্ড, ভূমি মন্ত্রণালয়, গণপ্রজাতন্ত্রী বাংলাদেশ সরব            | গর                                      |                          |                       |                                   | কারিগরি সহায়তায় 👩 🚶                        | rysoftheaven (80) Ltd. |

চিত্র: আপত্তি দাখিল

### চিত্র: অনলাইনে ভূমি উন্নয়ন কর দাখিল ।

| জেনির ক্রিয়ের করা হারকার্য (হারিং ট্রাকিং)<br>প অনলাইন ভূমি উন্নয়ন কর (হোন্ডিং ট্র্যাকিং) | ই-পেমেন্টের মাধ্যমে ভূমি উ<br>নিচের তথ্য                                    | টনয়ন কর পরিশোগ<br>য যাচাই করুন। | ধ করতে | 5 ×              |                          | নাগরিক<br>কর্নার |
|---------------------------------------------------------------------------------------------|-----------------------------------------------------------------------------|----------------------------------|--------|------------------|--------------------------|------------------|
| <b>«</b><br>হোন্ডিং নং : ১,৫৯৬                                                              | মালিকের নাম : test7<br>প্রদানকারীর নাম : Mafiz<br>আদায়ের পরিমাণ ঃ ১৬৮ টাকা | পূৰ্ববৰ্তী খ গ                   | ই-পেমে | ন্ট করন্দ্র নি ব | ও জে, এল, শং- ইছাপুর-০৪৮ |                  |
| সর্বশেষ কর পরিশোধের শেষ সন:                                                                 | ১৪২৪ বকেয়ার বছর: ৪                                                         | সর্বমোট দাবি: ৪২৫ ট              | টাকা   | মা               | লিকগণের ভূমি উন্নয়ন কর  |                  |
| বকেয়া দাবি: ২৮৮ টাকা                                                                       | বকেয়া দাবির সুদ: ৪১ টাকা                                                   | হাল দাবি: ৯৬ টাকা                |        |                  |                          |                  |
| জমির বিবরণ                                                                                  |                                                                             |                                  |        |                  | বিস্তারিত                |                  |
|                                                                                             | মালিকের নাম                                                                 | খতিয়ান নং                       | দাগ নং | জমির শ্রেণী      | জমির পরিমাণ (শতক)        |                  |
| test1 , test2 , test3 , test4 , tes                                                         | st5 , test6 , test7 , test8 , test9                                         | ১২৩                              | ৩২১    | কান্দা           | 200                      |                  |
|                                                                                             |                                                                             |                                  |        | মল শেনী          | 0                        |                  |

#### ষ্টেপ-০২

| ास्त्र के खेला होते हैं।<br>स्त्रात्मक कार्या<br>** | হোন্ডিং নং : ১,৫৯৬                    | ই-পেমেন্টের মাধ্যমে ভূমি উন্ন<br>নিচের তথ্য য | য়ন কর পরিশোগ<br>যাচাই করুন। | ৰ করতে | <b>×</b><br>মৌলা ও | ) জে. এল. শং- ইছাপুর-o8৮            | নার্গা<br>ক |
|-----------------------------------------------------|---------------------------------------|-----------------------------------------------|------------------------------|--------|--------------------|-------------------------------------|-------------|
| সর্বশেষ<br>বকেয়া<br>জনিক চি                        | কর পরিশোধের শেষ সশ:<br>দাবি: ২৮৮ টাকা | <b>C</b>                                      | >                            | _      | মা                 | লকগন্দের ভূমি উরয়ন কর<br>বিজ্ঞানিক |             |
|                                                     |                                       | মালিকের নাম                                   | খতিয়ান নং                   | দাগ নং | জমির শ্রেণী        | জমির পরিমাণ (শতক)                   |             |
| test1 ,                                             | test2 , test3 , test4 , test          | 5 , test6 , test7 , test8 , test9             | ১২৩                          | ৩২১    | কাম্দা             | 200                                 |             |
|                                                     |                                       |                                               |                              |        | মূল শ্ৰেণী         | 0                                   |             |
|                                                     |                                       |                                               |                              |        | সর্বমোট            | 200                                 |             |
|                                                     | ÿ                                     | আপত্তি দাখিল                                  |                              | v      | অনলাইন পেমেন্ট     |                                     |             |
|                                                     |                                       |                                               |                              |        |                    |                                     |             |

# অনলাইনে ভূমি উন্নয়ন কর দাখিল

আপনার হোল্ডিং এর ভূমি উন্নয়ন কর প্রদান করার জন্য "অনলাইন পেমেন্ট " বাটনে ক্লিক করুন। অতঃপর তালিকা থেকে মালিক নির্বাচন করে নির্দিষ্ট একটি পেমেন্ট মাধ্যম (সোনালি সেবা, উপায় ,ইউ পে , একপে অথবা ই-চালান) নির্বাচন করে পরবর্তী স্টেপগুলি অনুসরন করুন।

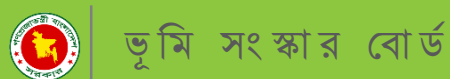

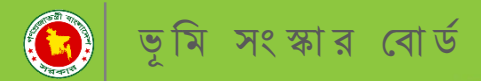

### "সোনালী-পে" সোনালী ব্যাংক পেমেন্টে গেটওয়ে

<mark>সোনালী ব্যাংকের অনলাইন পেমেন্ট গেটওয়ে</mark> সিস্টেম " সোনালী-পে" এর মাধ্যমে ভূমি উন্নয়ন কর দাখিল।

#### ষ্টেপ-০৩

|                          | ই পেয়েন্টৰ মাধ্য            | সে অসি উন্নয়ন                          | া কৰ প্ৰবিষ        |                             |                                          | নাগরিক<br>কর্নার |
|--------------------------|------------------------------|-----------------------------------------|--------------------|-----------------------------|------------------------------------------|------------------|
| 🚜 ভাশবোর্ড<br>縃 প্রোমাইল | ২-৬গ৬৭৬৩৪ নাথ্য<br>নিয়ন আলী | নে তাম ভগ্য<br>নচের তথ্য পূর<br>সমন আলী | া করুন।<br>ণ করুন। |                             | মৌজা ও জে. এল. নং- দিয়াড়<br>শিবশগর-০০৩ |                  |
| এতিয়ান                  |                              |                                         |                    |                             | মালিকের ভূমি উদয়ন কর                    |                  |
| 🖉 दशाखर<br>🖉 माथिका      | সোনালি                       | সেবা উপায়                              | ∎্রার্ট-পে         | ekpay ১০০০০<br>একপে ই-চালান |                                          |                  |
| 🕰 পাসওয়ার্ড পরিবর্তন    | জামর াববরণ                   | _                                       |                    | _                           | বিভারিত                                  |                  |
| 🔍 লগ-আউট                 | মালিকের নাম                  | খতিয়ান নং                              | দাগ নং             | জমির শ্রেণী                 | জমির পরিমাণ (শতক)                        |                  |
|                          | সুমন আলী                     | \$0000                                  | 6200               | বাড়ী                       | \$.0                                     |                  |
|                          |                              |                                         |                    | সর্বমোট                     | 0.Č                                      |                  |
|                          | 2                            | মাপত্তি দাখিল                           |                    | অন                          | নাইন পেমেন্ট                             | ☆<br>Ba          |
|                          |                              |                                         |                    |                             |                                          | 110              |

#### ষ্টেপ-০৪

| Payment Info | nali Payment<br>Iteway<br>ormation | Payment Method   |        |
|--------------|------------------------------------|------------------|--------|
| Ref No       | 2104070160000163                   |                  |        |
| Payment To   | Test Portal                        |                  |        |
| Payment By   | Mafiz                              |                  |        |
| Contact      | 01159365478                        | Account Transfer |        |
| Main Amount  | 168.00                             |                  |        |
| Cancel       |                                    |                  |        |
|              |                                    |                  |        |
| TAT          | onali Rank                         | td               | Norton |

চিত্র: সোনালী পে ।

কারিগরি সহযোগীতায় - **মাইসফট হ্যাভেন (বিডি) লিঃ** Pa

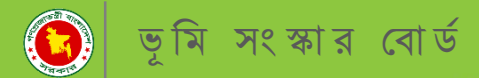

# "সোনালী-পে" সোনালী ব্যাংক পেমেন্টে গেটওয়ে

### <mark>অতঃপর নিম্নোক্ত স্টেপ অনুযা</mark>য়ী অনলাইনে পেমেন্ট করুন।

#### ষ্টেপ-০৫

| Son           | ali Payment      | Account Informaio | n              |  |
|---------------|------------------|-------------------|----------------|--|
| M Gat         | eway             | Account No        | 0002601020864  |  |
| Payment Infor | mation           | Account Name      | Nazrul         |  |
| Ref No        | 2104070160000163 | Mobile No:        | 01610556654    |  |
| Payment To    | Test Portal      |                   | Submit Doguost |  |
| Payment By    | Mafiz            |                   | Submit Request |  |
| Contact       | 01159365478      |                   |                |  |
| Main Amount   | 168.00           |                   |                |  |
| Charge Amount | 0.0              |                   |                |  |

#### ষ্টেপ-০৬

| Sona<br>Gate  | ali Payment      | Account Informaion |                     |  |
|---------------|------------------|--------------------|---------------------|--|
| Baymont Infor | mation           | Account No :       | 0002601020864       |  |
| Fayment mion  | nation           | Account Name :     | Nazrul              |  |
| Ref No        | 2104070160000163 | Mobile No :        | 01610556654         |  |
| Payment To    | Test Portal      | OTP -              | ·                   |  |
| Payment By    | Mafiz            | OIF.               | OTP Resend          |  |
| Contact       | 01159365478      |                    |                     |  |
| Main Amount   | 168.00           |                    | Submit Confirmation |  |
| Charge Amount | 0.0              |                    |                     |  |

**চিত্র:** সোনালী পে।

## কারিগরি সহযোগীতায় - **মাইসফট হ্যাভেন (বিডি) লিঃ**

Page 12

## **চিত্র:** পেমেন্ট মাধ্যম "**উপায়** "।

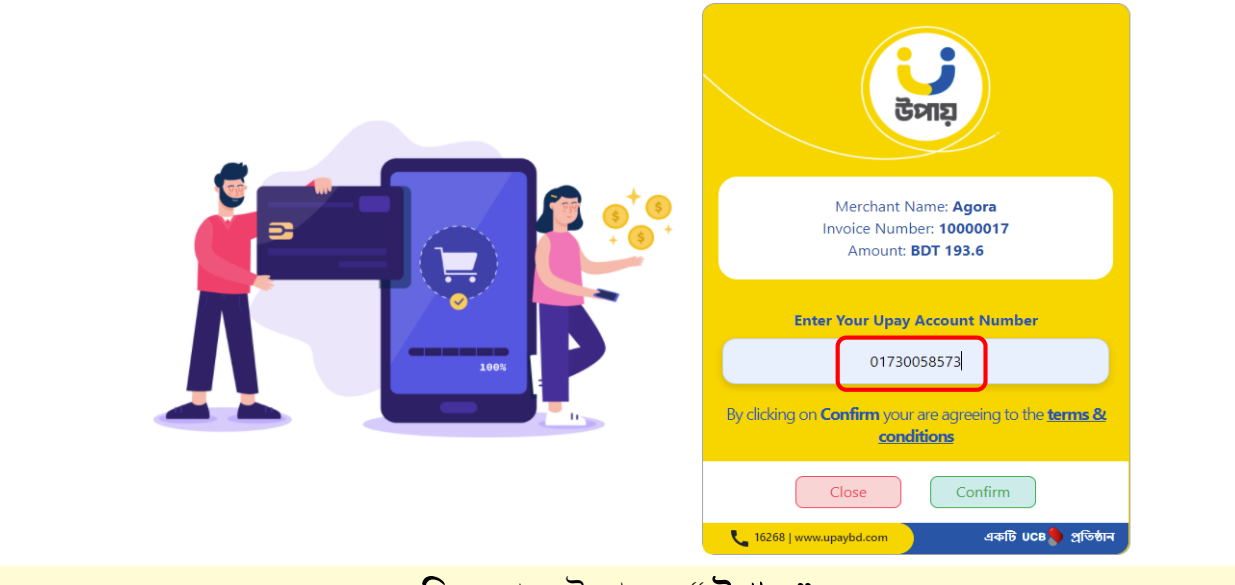

### ষ্টেপ-০২

ষ্টেপ-০১

| <b>फारिकि <sup>कारीय</sup> का</b> ता लोगोसा                                               |                             |                                                       |                            |                       |                                          |  |
|-------------------------------------------------------------------------------------------|-----------------------------|-------------------------------------------------------|----------------------------|-----------------------|------------------------------------------|--|
| 希 ডাশবোর্ড<br>🏕 থোফাইল                                                                    | হ-পেওমপের মাধ্য<br>রিমণ আলী | মে ভূমি ওগ্নরন<br>নচের তথ্য পূর<br><sub>সমন আলী</sub> | কর পার <b>ে</b><br>ণ করুন। | ৮                     | মৌজা ও জে. এল. শং- দিয়াড়<br>শিবশগর-০০৩ |  |
| <ul> <li>খতিয়ান</li> <li>থোন্ডিং</li> <li>দাখিলা</li> <li>পাস নহার্চ পরিবর্তন</li> </ul> | সোনালি                      | সেবা উপায়                                            | Upay<br>RE-M               | ekpay<br>একপে ই-চালান | মলিকের ভূমি উদয়ণ কর                     |  |
|                                                                                           | আমর াববরণ                   |                                                       |                            |                       | াৰতায়ত                                  |  |
| ব্দ লগ-আভট                                                                                | মালিকের নাম                 | খতিয়ান নং                                            | দাগ নং                     | জমির শ্রেণী           | জমির পরিমাণ (শতক)                        |  |
|                                                                                           | সুমন আলী                    | @0000                                                 | 6700                       | বাড়ী                 | 0.0                                      |  |
|                                                                                           |                             |                                                       |                            | সর্বমোট               | 0,0                                      |  |
|                                                                                           |                             | আপত্তি দাখিল                                          |                            |                       |                                          |  |

# মোবাইল ব্যাংকিং "**উপায়**" এর মাধ্যমে ভূমি উন্নয়ন কর পরিশোধ করুন।

পেমেন্ট মাধ্যম "উপায়"

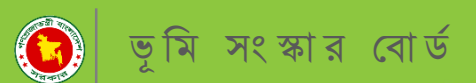

## কারিগরি সহযোগীতায় - **মাইসফট হ্যাভেন (বিডি) লি**ঃ

Page 13

চিত্র: পেমেন্ট মাধ্যম "উপায় "।

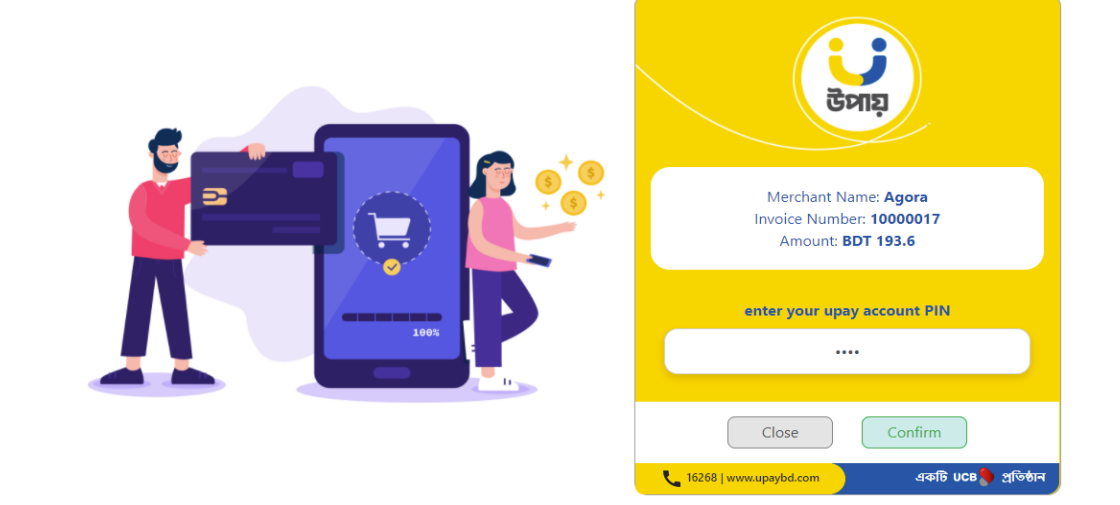

ষ্টেপ-০৪

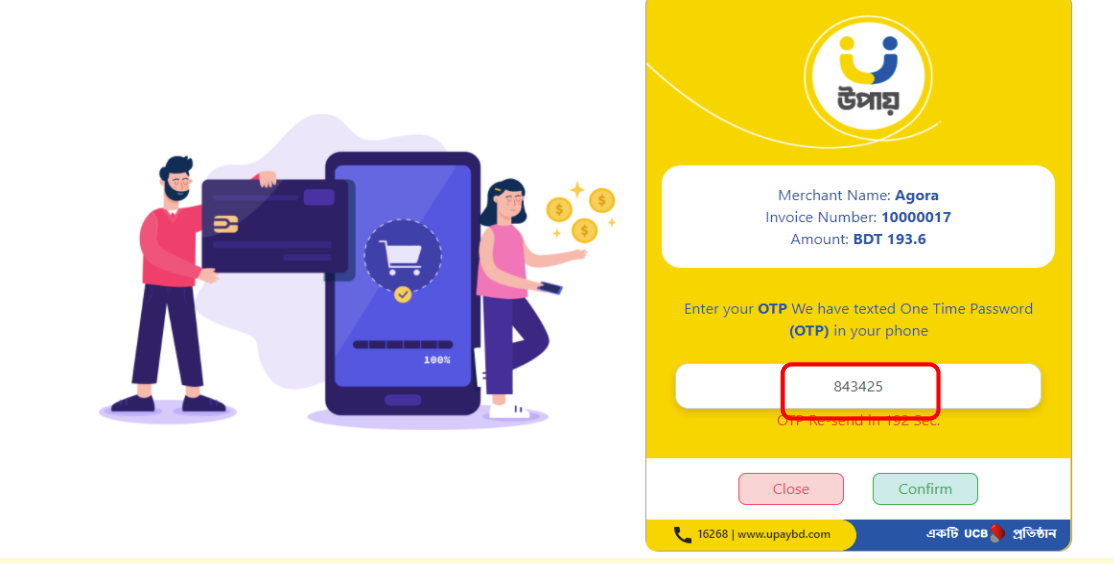

ষ্টেপ-০৩

অতঃপর নিম্নোক্ত স্টেপ অনুযায়ী অনলাইনে পেমেন্ট করুন।

পেমেন্ট মাধ্যম "উপায়"

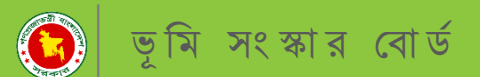

### কারিগরি সহযোগীতায় - **মাইসফট হ্যাভেন (বিডি) লিঃ**

Page 14

### চিত্র: পেমেন্ট মাধ্যম "**নগদ** "।

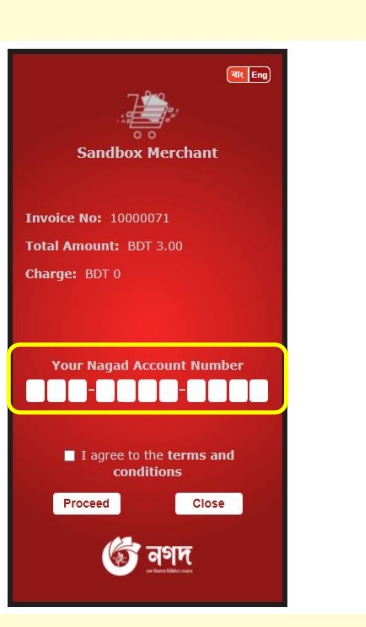

ষ্টেপ-০২

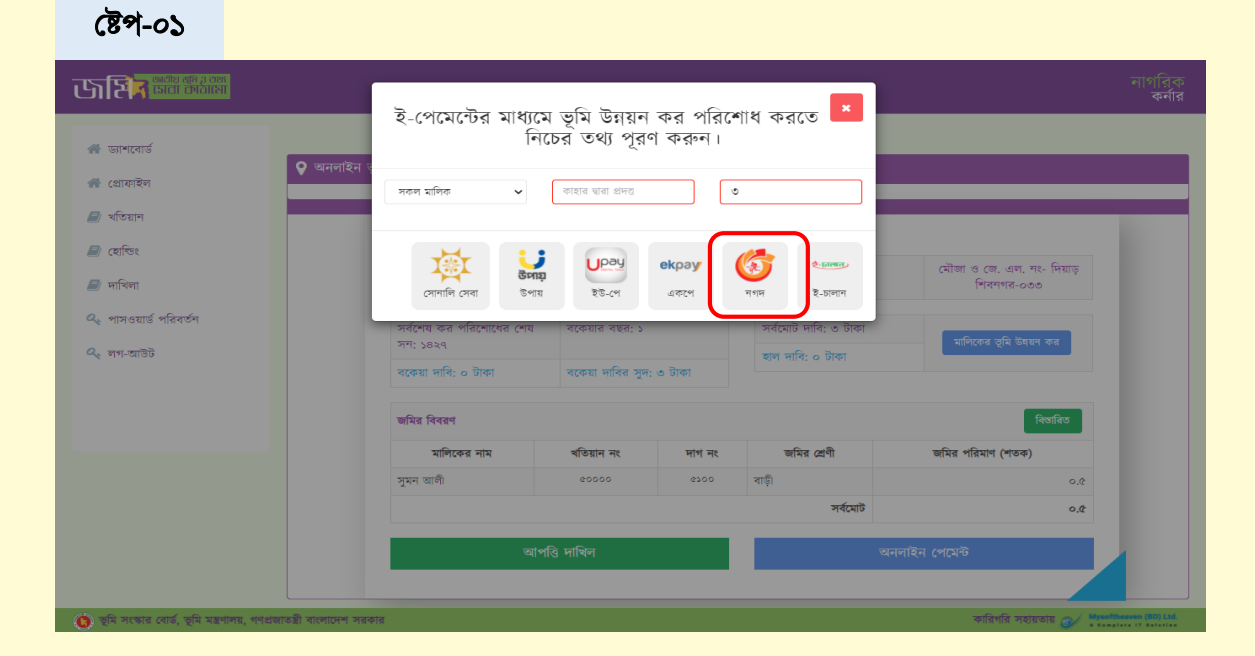

# পেমেন্ট মাধ্যম "নগদ"

মোবাইল ব্যাংকিং "নগদ" এর মাধ্যমে ভূমি উন্নয়ন কর পরিশোধ করুন।

ভূমি সংস্কার বোর্ড

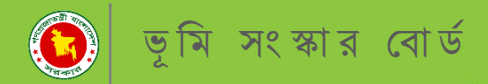

### পেমেন্ট মাধ্যম "নগদ"

অতঃপর নিম্নোক্ত স্টেপ অনুযায়ী অনলাইনে পেমেন্ট করুন।

### ষ্টেপ-০৩

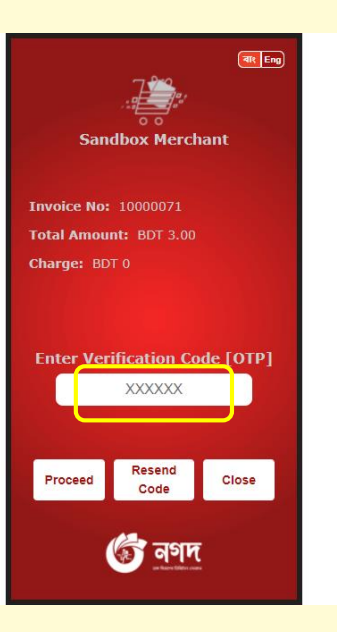

ষ্টেপ-০৪

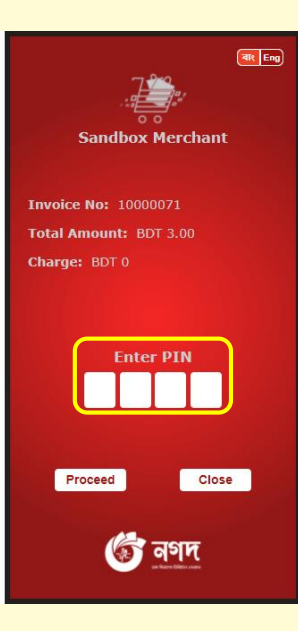

চিত্র: পেমেন্ট মাধ্যম "নগদ "।

### ভূমি উন্নয়ন কর দাখিলা গ্রহণ

উপোরক্ত যে কোন পেমেন্ট মাধ্যমে সফলভাবে পেমেন্ট সম্পন্ন হলে নিম্নোক্ত দাখিলা পাবেন।প্রতিটি দাখিলা নাগরিকের প্যানেলে সংরক্ষিত থাকবে যা পরবর্তীতে ডাউনলোড করা যাবে।

| <b>जिसित् <sup>क्षित् क्ष</sup></b> रक                                                                                       |                        |                                                 |            |          |                  |                                               |                            | নাগরিক<br>কর্নার       |  |
|----------------------------------------------------------------------------------------------------|------------------------|-------------------------------------------------|------------|----------|------------------|-----------------------------------------------|----------------------------|------------------------|--|
| অভিনন্দন। কর গ্রদান সম্বল হয়েছে ।                                                                                           |                        |                                                 |            |          |                  |                                               |                            | ×                      |  |
| 🤮 ভূমি উন্নয়ন কর পরিশোধ রসিদ                                                                                                |                        |                                                 |            |          |                  |                                               |                            |                        |  |
| বাংলাদেশ ফরম নং ১০৭৭<br>(সংশোধিত)                                                                                            |                        |                                                 |            |          |                  | (<br>ক্রমিক নং ৮১৭                            | পরিশিষ্ট: ৩৮)<br>২২১০০৩৫০৭ |                        |  |
|                                                                                                    |                        | ভূমি উন্নয়ন কর পরিশোধ<br>(অনুচ্ছেদ ৩৯২ ফ্লষ্টব | রসিদ<br>য) |          |                  |                                               |                            |                        |  |
| সিটি কর্পোরেশন /পৌর /ইউনিয়ন ভূমি অফি                                                                                        | সর নাম রামচন্দ্র       | পুর ইউনিয়ন ভূমি অফিস                           |            |          |                  |                                               |                            |                        |  |
| মৌজার ও জে, এল, নং: দিয়াড় দি                                                                                               | বনগর-০৩৩               | উপজেলা                                          | / ধানা     | পবা      |                  |                                               |                            |                        |  |
| জেলা: রাজশাহী                                                                                                    | ম                      | লিকের নাম সুমন আলী                              |            |          |                  |                                               |                            |                        |  |
| ২ নং রেজিস্টার অনুযায়ী হোন্ডিং নম্বার                                                                                       | p826                   |                                                 |            |          |                  |                                               |                            |                        |  |
| জমির শ্রেণী বাড়ী ( আবাসিক )                                                                                                 |                        |                                                 |            |          |                  |                                               |                            |                        |  |
| খতিয়ান নং ৫০০০০                                                                                                    |                        |                                                 |            |          |                  |                                               |                            |                        |  |
| দাগ নং ৫১০০                                                                                                    |                        |                                                 |            |          |                  |                                               |                            |                        |  |
| জমির পরিমাণ (শতক)                                                                                                    |                        |                                                 |            |          |                  |                                               |                            |                        |  |
| আন্যায়ের বিবরণ                                                                                                    |                        |                                                 |            |          |                  |                                               |                            |                        |  |
| তিন বৎসরের উর্ম্বের বকেয়া                                                                                                   | গত তিন বৎসৱের বক্বেয়া | বকেয়ার সুদ ও ক্ষতিপূরণ                         | হাল দাবি   | মোট দাবি | চলতি বছরের আদায় | মোট বকেয়া                                    | মন্তব্য                    |                        |  |
| ٥                                                                                                    | 0                      | ٥                                               | 0          | ٢        | ٥                | 0                                             |                            |                        |  |
| সর্বমোট (কথায়): তিন টাকা মাত্র ।                                                                                            |                        |                                                 |            |          |                  |                                               |                            |                        |  |
| নোট, সর্বাপেষ কর পরিশোধের সাল - ১৪২৭<br>হাইবাঃ ফেক ছারা ছুমি উন্নয়ন কর দেওয়া হই<br>প্রদানকরির নাম<br>তারিখ্য ১৪ বৈশাখ ১৪২৮ | ল তাহার বিবরণ          |                                                 |            |          | এই দাখিলা<br>কো  | ইলেইনিকভাবে তৈরি ব<br>ন স্বাক্ষর প্রয়োজন নেই | দরা হয়েছে,<br>ই।          |                        |  |
| <ul> <li>তুমি সংক্ষার বোর্ড, তুমি মন্ত্রগালয়, গণগ্রজাতন্ত্রী বাংলাদেশ</li> </ul>                                            | সরকার                  | ধিন্ট                                           |            |          |                  | কারিগরি                                       | া সহায়তায় 🚁              | Mysoftheaven (BD) Ltd. |  |

চিত্র: দাখিলা গ্রহণ।

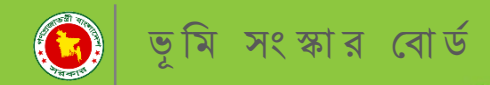

### যোগাযোগ

ভূমি উন্নয়ন কর পরিশোধ করতে আপনার কোন সমস্যা হলে কিংবা কোন জিজ্ঞাসা থাকলে উক্ত ঠিকানায় যোগাযোগ করুন।

> Dhaka Office Mysoftheaven (BD) Ltd. Raisa & Shikder Tower, Level-5, 3/8, North Pirerbag, 60 Fit Road, Mirpur, Dhaka-1207. <u>Tel: +8802-58054029</u> Cell: 01970776609, 01970776608, 01970776607 lims@mysoftheaven.com, mysoftheaven@gmail.com

> > www.mysoftheaven.com

কারিগরি সহযোগীতায় - মাইসফট হ্যাভেন (বিডি) লিঃ

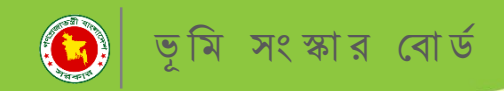

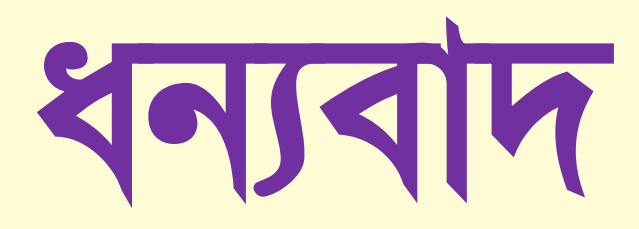